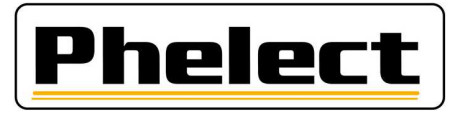

## Mise à jour de Digiprint par téléchargement à partir du fichier DigiUpdate.zip

Assurez-vous d'avoir fait une sauvegarde de DigiPrint.

Téléchargez le fichier DigiUpdate.zip et décompressez-le : <u>www.phelect.be/pdf/digiupdate.zip</u>. Vous obtenez donc un dossier "DigiUpdate".

Vérifiez l'emplacement où DigiPrint est installé : clic droit sur le raccourci de DigiPrint, puis "Propriétés". Vous pouvez voir sous "Démarrer dans" dans quel répertoire DigiPrint est installé.

Dans le dossier "DigiUpdate" téléchargé, ouvrez le répertoire Install\_DigiPrint puis double-cliquez sur Install.exe. Si on vous demande si cette application est autorisée à apporter des modifications, cliquez sur oui. Choisissez ensuite le français et acceptez les conditions générales d'utilisation. Cliquez sur « configuration personnalisée », puis vérifiez que le répertoire d'installation correspond bien à celui où DigiPrint est installé. Cliquez ensuite sur "Suivant". Si vous avez précédemment bien effectué une sauvegarde de DigiPrint, vous pouvez cliquer sur « Ne pas effectuer de sauvegarde » puis sur "suivant". Enfin, cliquez sur "Installer". Après l'installation, décochez toutes les sélections de la nouvelle fenêtre et cliquez sur "Terminer". Maintenant, cliquez à nouveau avec le bouton droit sur le raccourci pour démarrer DigiPrint et choisissez "Exécuter en tant qu'administrateur".

Pour mettre à jour DigiPrint\_Mobile sur votre Optimo, ouvrez le dossier "DigiUpdate" téléchargé sur le PC et copiez le répertoire « Install\_DigiPrint\_Mobile » et le fichier « DigiUpdate.exe » sur une clé USB. Insérez ensuite cette clé USB dans l'Optimo. Démarrez DigiPrint\_Mobile sur l'Optimo et cliquez sur le bouton "Options". Cliquez maintenant sur le bouton « Mise à jour application » au milieu à droite. Dans la fenêtre de mise à jour qui s'est ouverte, cliquez sur "Rechercher la mise à jour" en bas à gauche, puis choisissez « Stick USB ». Sélectionnez ensuite la clé USB, et cliquez sur « Sélectionner un dossier » en bas à droite. Les mises à jour disponibles seront maintenant vérifiées et seront définies comme Nouveau ! dans la fenêtre de mise à jour. Cliquez maintenant sur le bouton "Installer" en bas. Dans la nouvelle fenêtre, cliquez à nouveau sur "Installer". L'installation a alors lieu. Si nécessaire, confirmez que DigiUpdate sera mis à jour au prochain démarrage. Vous pouvez maintenant quitter l'application de mise à jour, et démarrer DigiPrint\_Mobile qui a été mis à jour.